### **BAB IV**

## IMPLEMENTASI DAN PEMBAHASAN

### 4.1 Implementasi Sistem

Pada bab ini menjelaskan hasil yang diperoleh dari Aplikasi Tes Buta Warna Berbasis Web menggunakan Metode Ishihara. Tahap ini merupakan tahap penciptaan perangkat lunak, tahap kelanjutan dari kegiatan perancangan yang terdiri dari penjelasan mengenai lingkungan program, hasil *databae* dan hasil program.

### 4.1.1 Penentuan Tempat Instalasi

### 4.1.1.1 Perangkat Keras (Hardware)

- Processor AMD A -109600P RADEON R5, 10 COMPUTE CORES 4C + 6G (4 CPlus), ~2.4GHz
- 2. Memory 8,0 GB (7,5 GB usable)
- 3. System Model HP Notebook

## 4.1.1.2 Perangkat Lunak (Software)

- 1. Operating system windows 10
- 2. Visual Studio Code
- 3. Xampp
- 4. Web Browser

## 4.2 Desain Antar Muka

### 4.2.1 Halaman Login

Tampilan ini merupakan tampilan yang hanya digunkan oleh admin dan petugas untuk masuk kedalamprogram, tampilan iniakan muncul jika pengguna akan masuk ke dalam program dengan cara mengisi *email* dan password. Contohnya : *email* : AdministrasiKlinikgmail.com, *password* : admin123 kemudian klik *sigin* maka kita akan masuk ke *dashboard*, jika kita salah dalam memasukkan *email* dan *password* maka kita tidak akan bias masuk kedalam program.

| ۲                              |
|--------------------------------|
| Hello!                         |
| Silahkan login terlebih dahulu |
| Email                          |
|                                |
| Password                       |
|                                |
| 🗌 Ingat Saya                   |
| Sign In                        |
|                                |

Gambar 4.1 Tampilan Login

### 4.2.2 Halaman Dasboard

Halaman *Dasboard* terdapat informasi Jumlah Pasien Sudah Tes, Jumlah Pasien Belum Tes, Jumlah Petugas, Grafik Status Tes Buta Warna Untuk Mengetahui Jenis Buta Warna, dan Data Pasien Baru.

| 🔍 Test Buta Warna                                 | =                                    |                      | 🖓 Dr.Sri Ninin Asnita SpM                                                                                                    |
|---------------------------------------------------|--------------------------------------|----------------------|----------------------------------------------------------------------------------------------------|
| B Dashboard                                       | Dasboard<br>Home / Dasboard          |                      |                                                                                                    |
| Data Master  Batch Test Batch Test Profile Logout | Pasien i Sudah Test<br>D O Petugas 2 | Pasien   itelum Test | Grafik Status Test Buta Warna<br>Liberdasorkan Jumiah Pasien Yang<br>Sudah Test<br>Mata Normal Buta Warna Ringan<br>Buta Warna Sedang<br>Buta Warna Parah |
|                                                   | Data Pasien Terbaru                  | Search               |                                                                                                    |

Gambar 4.2 Halaman Dasboard

#### 4.2.3 Halaman Utama Data Pasien

Halaman ini berisikan data pasien yang telah dimasukkan sebelumnya. Pada halaman ini tertera Nomor KTP, Nama Lengkap, Jenis Kelamin dan Alamat. menu Tambah Data berfungdi untuk menambahkan data pasien, menu Edit berfungsi untuk mengedit data pasien dan menu Hapus digunakan untuk menghapus data pasien.

|            | a Pasien         |                       |   |           |                     |      |         |  |
|------------|------------------|-----------------------|---|-----------|---------------------|------|---------|--|
| + 1        | Tambah Data      |                       |   |           |                     |      |         |  |
| 10         | entries per page |                       |   |           |                     | Case | ca la   |  |
| 10         | entries per page |                       |   |           |                     | Seal | rcn     |  |
| <b>#</b> _ | No KTP           | 🔋 Nama Lengkap        | ÷ | JK D      | Alamat              | ÷    | Opsi    |  |
| 1          | 112100912041802  | Raisya Putri Tanjung  |   | Perempuan | Sihare-hare         |      | 🗹 Hapus |  |
| 2          | 11210924141902   | Almeera Sheizan Rambe |   | Perempuan | Padang Matinggi SIM |      | 🗹 Hapus |  |
|            |                  |                       |   |           |                     |      |         |  |

# Gambar 4.3 Halaman Data Pasien 4.2.4 Form Tambah Data Pasien

Form data pasien merupakan halaman yang digunakan pengguna untuk menambahkan data pasien baru. Penambahan data pasien wajib mengisi Nomor KTP, Nama Lengkap, Jenis Kelamin, Tempat Tanggal Lahir dan Alamat. Menu *Close* digunakan untuk keluad dari tampilan formdata pasien dan menu Simpan digunakan untuk menyimpan data pasien.

| Form Tambah Data     |               | ×    |
|----------------------|---------------|------|
| No KTP               |               |      |
| * Wajib diisi        |               |      |
| Nama Lengkap         |               |      |
| * Wajib diisi        |               |      |
| Jenis Kelamin        |               |      |
| - Pilih Salah Satu - |               |      |
| Tempat Lahir         | Tanggal Lahir |      |
|                      | dd/mm/yyyy    |      |
| Alamat               |               |      |
|                      |               |      |
|                      |               |      |
|                      | Class         |      |
|                      | Close         | mpan |

Gambar 4.4 Form Tambah Data Pasien 4.2.5 Halaman Utama Data Soal

| ashboard      | Data Soal                                                                                                    |                |                                                                                                    |
|---------------|----------------------------------------------------------------------------------------------------|----------------|----------------------------------------------------------------------------------------------------|
| 640'00        | Huter / Data Seal                                                                                                    |                |                                                                                                    |
| lata Master 🧠 | Data Soal                                                                                                    |                |                                                                                                    |
| Data Pasien   | + Tambah Data                                                                                                    |                |                                                                                                    |
| Cuta Span     |                                                                                                    |                |                                                                                                    |
| latch Test    | 10 • entries per page                                                                                                    |                | Search                                                                                                    |
| hafte         | # Gambar                                                                                                    | Plihan         | Opsi                                                                                                    |
| and a         |                                                                                                    | K. 77<br>B. 74 | 2. Hapun                                                                                                    |
| -             | 1000                                                                                                    | C. 72<br>D. 79 |                                                                                                    |
|               |                                                                                                    | Jawabarc B     |                                                                                                    |
|               | 2                                                                                                    | A.46           | Harpert                                                                                                    |
|               |                                                                                                    | 0.40<br>C.45   |                                                                                                    |
|               |                                                                                                    | D.42           |                                                                                                    |
|               |                                                                                                    | jewebart C     |                                                                                                    |
|               |                                                                                                    | A 28<br>8.26   | S Hapon                                                                                                    |
|               | and a start of the start of the | C.24<br>D.29   |                                                                                                    |
|               |                                                                                                    | Javobars D     |                                                                                                    |
|               | 4                                                                                                    | A 24           | time.                                                                                                    |
|               |                                                                                                    | 8.25<br>C.26   | Diesest                                                                                                    |
|               | 4000                                                                                                    | D. 28          |                                                                                                    |
|               |                                                                                                    | Jawabarc C     |                                                                                                    |
|               | 1                                                                                                    | A 16<br>8.19   | Hapon                                                                                                    |
|               |                                                                                                    | C. 14<br>D. 15 |                                                                                                    |
|               |                                                                                                    | javaban: A     |                                                                                                    |
|               | 1.                                                                                                    | A 13           | Z Hips                                                                                                    |
|               |                                                                                                    | 8.17<br>C.12   |                                                                                                    |
|               | -                                                                                                    | D. 19          |                                                                                                    |
|               |                                                                                                    | periodiant B   |                                                                                                    |
|               | 7                                                                                                    | A.2<br>8.6     | Con Hupus                                                                                                    |
|               |                                                                                                    | C.9<br>D.8     |                                                                                                    |
|               |                                                                                                    | Javaibar: B    |                                                                                                    |
|               | 1 (10)                                                                                                    | A.2            | Hapes                                                                                                    |
|               |                                                                                                    | 8.4<br>C.7     |                                                                                                    |
|               |                                                                                                    | D.9            |                                                                                                    |
|               |                                                                                                    | Jawabarc C     | 100                                                                                                    |
|               | · 683                                                                                                    | A.7<br>8.5     | Hapus                                                                                                    |
|               |                                                                                                    | C.2<br>D.9     |                                                                                                    |
|               |                                                                                                    | Javabar: 8     |                                                                                                    |
|               | 10                                                                                                    | A.2            | 2 Huga                                                                                                    |
|               | The                                                                                                    | 8.7<br>C.9     | Concession of the local division of the local division of the loca |
|               |                                                                                                    | D.3            |                                                                                                    |
|               |                                                                                                    | Javostary A    |                                                                                                    |
|               | Showing 1 to 10 of 10 entries                                                                                                    |                |                                                                                                    |
|               |                                                                                                    |                |                                                                                                    |

Gambar 4.5 Halaman Utama Data Soal

## 4.2.6 Form Tambah Data Soal Pasien

Form tambah data soal merupakan pembuatan atau memasukkan soal dengan cara memasukkan gambar soal, mengisi opsi-opsi untuk dipilih, mengisi jawaban yang benar yang hanya bias dilakukan oleh Admin. Menu *Close* untuk keluar dari form dan menu Simpan digunakan untuk menyimpan data.

| Form Tamba      | h Data         | ×   |
|-----------------|----------------|-----|
| Gambar          |                |     |
| Choose File     | No file chosen |     |
| * Wajib diisi   |                |     |
| Opsi A          |                |     |
|                 |                |     |
| * Wajib diisi   |                |     |
| Opsi B          |                |     |
|                 |                |     |
| * Wajib diisi   |                |     |
| Opsi C          |                |     |
|                 |                |     |
| * Wajib diisi   |                |     |
| Opsi D          |                |     |
|                 |                |     |
| * Wajib diisi   |                |     |
| Jawaban         |                |     |
| - Pilih Salah S | atu -          | ~   |
| * Wajib diisi   |                |     |
|                 | Close          | pan |

**Gambar 4.6** Halaman Tambah Soal **4.2.7 Halaman Utama Data** *Batch Test* **Buta Warna** 

Halaman data *Batch Test* Buta Warna berisikan data-data yang telah dimasukkan sebelumnya. Pada halaman ini tertera menu Tambah Data untuk menambahkan data baru, Nama Petugas, Nama Pasien, Periode, Status sudah tes atau belum tes pasien, opsi Buat Soal untuk menambahkan soal, opsi Edit *Batch* untuk mengedit data dan opsi Hapus untuk menghapus data.

| ta Batch Test Buta W<br>e / Data Batch Test Buta Warna                                                        | /arna                                   |                                      |                                |                                        |
|----------------------------------------------------------------------------------------------------|-----------------------------------------|--------------------------------------|--------------------------------|----------------------------------------|
| ata Batch Test Buta Warr<br>+ Tambah Data                                                                     | na                                      |                                      |                                |                                        |
|                                                                                                    |                                         |                                      |                                |                                        |
| 10 💌 entries per page                                                                                         |                                         |                                      | Search                         | h                                      |
| 10 v entries per page                                                                                         | Pasien                                  | Periode                              | Search<br>Status               | h<br>) Opsi (                          |
| 10 v entries per page<br>• Petugas<br>1 Administrasi klinik                                                   | Pasien                                  | Periode<br>24-05-2023 s/d 24-05-2023 | Searci<br>Status<br>Belum Test | h<br>Copsi C                           |
| 10 v entries per page<br># Petugas<br>1 Administrasi klinik                                                   | <b>Pasien</b><br>Raisya Putri Tanjung   | Periode 24-05-2023 s/d 24-05-2023    | Search<br>Status<br>Belum Test | h<br>Cpsi C<br>Qpsi •<br>Buat Soal     |
| 10     entries per page       #     Petugas       1     Administrasi klinik       5howing 1 to 1 of 1 entries | 2 <b>Pasien</b><br>Ralsya Putri Tanjung | Periode 24-05-2023 s/d 24-05-2023    | Search<br>Status<br>Relum Test | h<br>Cpsi C<br>Buat Soal<br>Edit Batch |

Gambar 4.7 Halaman Data *Batch test* Buta Warna 2.4.8 Form Tambah Data Tes Pasien

Form tambah data tes pasien merupakan halaman yang digunakan untuk menambahkan data pasien yang akan melakukan tes. Penambahan data tes pasien dengan cara memilih pasien yang telah dimasukkan sebelumnya,menentukan tanggal mulai dan menentukan tanggal selesai. Menu *close* digunakan unruk keluar dari from dan menu simpan digunakan untuk meyimpan data.

| Form Tambah Data     | ×            |
|----------------------|--------------|
| Pasien               |              |
| - Pilih Salah Satu - | *            |
| * Wajib diisi        |              |
| Tanggal Mulai        |              |
| dd/mm/yyyy           |              |
| * Wajib diisi        |              |
| Tanggal Selesai      |              |
| dd/mm/yyyy           |              |
| * Wajib diisi        |              |
|                      |              |
|                      | Close Simpan |

Gambar 4.8 Form Tambah Data Tes Pasien

## 4.2.9 Halaman Tes

Halaman tes merupakan halaman pasien untuk melakukan tes buta warna, di halaman tes buta warna tertera gambar soal dan pasien diprintahkan untuk memilih jawaban.

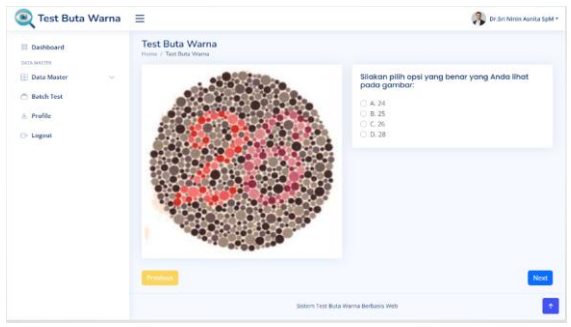

Gambar 4.9 Halaman Tes

### 4.2.10 Halaman Data Hasil Tes

Halaman data hasil tes merupakan halaman yang berisikan tentang informasi pasien yang telah melakukan tes tentang berapa jumlah jawaban yang benar, jumlah jawaban yang salah, jumlah jawaban yang tidak dijawab. Terdapat Menu Kembali untuk menuju ke halaman awal data hasil tes da nada menu Cetak Hasil untuk melakuan pencetakan dengan berupa PDF yang akan dicetak menggunakan Printer.

| d .  | Data Hasil Test         |                                     |                                                                                        |  |  |
|------|-------------------------|-------------------------------------|----------------------------------------------------------------------------------------|--|--|
|      | Data Hasii Test         |                                     |                                                                                        |  |  |
| lar. |                         |                                     |                                                                                        |  |  |
|      | Kernitrah Catak Hassi   |                                     |                                                                                        |  |  |
|      | - Passan mining a passa |                                     |                                                                                        |  |  |
|      | Informasi Pastan        |                                     |                                                                                        |  |  |
|      | NO.STE                  | 1 210020042023                      |                                                                                        |  |  |
|      | Nama Lengkap            | i Baisya Putri Ta                   | noung                                                                                  |  |  |
|      | TTL                     | - Maidan / 20-01                    | 2004                                                                                   |  |  |
|      | Jenis Kelamin           | <ul> <li>Permissionality</li> </ul> |                                                                                        |  |  |
|      | Petugas Pernerikaa      | - Dr.Sri Nimin As                   | nita SpM                                                                               |  |  |
|      | No Garriduar            | Angha                               | Hast                                                                                   |  |  |
|      |                         | 34                                  | Jawabari: 26 (Jawaban Benar)                                                           |  |  |
|      | 1                       | 24                                  | Jawabaro 74 (Jawahan Benar)                                                            |  |  |
|      |                         | 45                                  | jawabar: 45 (Jawabar Benar)                                                            |  |  |
|      |                         | s .                                 | jawabar: 5 (Jawabari Benar)                                                            |  |  |
|      |                         | 29                                  | )awatian: 29 (Jawaban Benar)                                                           |  |  |
|      | · Alex                  | 2.                                  | Jawabarc 2 (Jawaban Benar)                                                             |  |  |
|      |                         | .2.                                 | Jawabaro 2 (Jawakana Banar)                                                            |  |  |
|      |                         | (I) *                               | Jawahan B (Jawahan Salah)                                                              |  |  |
|      |                         | 17                                  | Jawaharu 12 (Jawahari Salah)                                                           |  |  |
|      | " (14)                  | 16                                  | Jawabare 16 (Jawaban Benar)                                                            |  |  |
|      | Total                   |                                     | jaarinkadu Baakani, it<br>jaarinkadu Saakani, it<br>jaarinkadu Trokali, Orjanvaalis, O |  |  |

# Gambar 4.10 Halaman Data Hasil Tes 4.2.11 Halaman Cetak Hasil Tes

Halaman cetak hasil merupakan halaman untuk mencetak hasil tes dari pasien yang telah melakukan tes buta warna yang dapat didownload dan dicetak sebagai keterangan untuk pasien apakah pasien buta warna atau tidak.

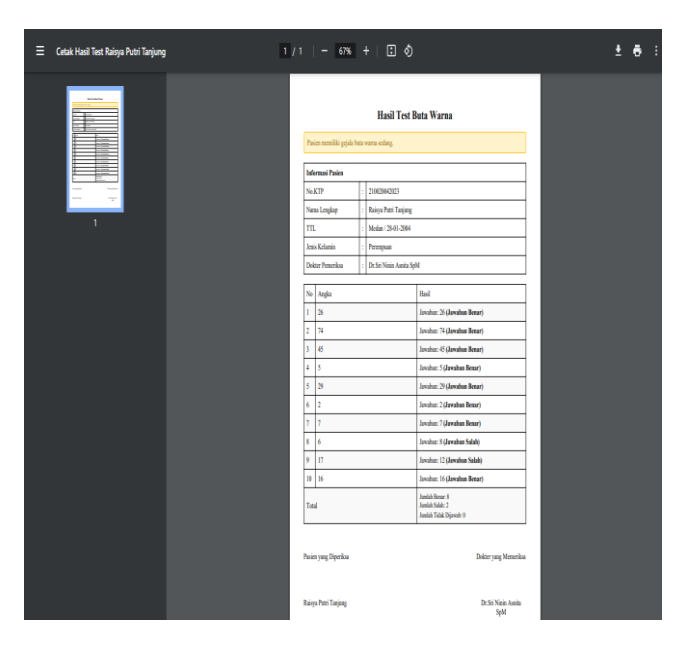

Gambar 4.11 Halaman Cetak Hasil Tes

## 4.3 Pengujian Sistem

## 4.3.1 Pengujian Black Box

Pengujian *Black Box* merupakan metode pengujian aplikasi yang dilakukan untuk mengamati hasil tes input dan output dari aplikasi. Pengujian ini dilakukan di akhir pembuatan aplikasi untuk mengetahui apakah program tersebut dapat berfungsi dengan baik.

## 4.3.2 Pengujian Login Admin/ Petugas

| No | Prosedur Pengujian    | Hasil yang Diharapkan                                             | Hasil  |
|----|-----------------------|-------------------------------------------------------------------|--------|
| 1  | Isi form <i>login</i> | Dapat mengisi form <i>login</i>                                   | Sesuai |
| 2  | Klik sign in          | Dapat klik <i>sign in</i> untuk masuk ke halaman <i>dashboard</i> | Sesuai |

**Tabel 4.1** Hasil pengujian Login Admin/Petugas

### 4.3.3 Pengujian Tambah Data Pasien

| No | Prosedur Pengujian                                      | Hasil yang Diharapkan                                 | Status |
|----|---------------------------------------------------------|-------------------------------------------------------|--------|
| 1  | Klik menu tambah data                                   | Dapat klik tambah data menuju form tambah data pasien | Sesuai |
| 2  | Isi form tambah data                                    | Dapat mnegisi form tambah data pasien                 | Sesuai |
| 3  | Klik menu simpan                                        | Dapat menyimpan data                                  | Sesuai |
| 4  | Klik menu <i>close</i> untuk<br>membatalkan tambah data | Dapat kembali ke halaman data<br>pasien               | Sesuai |

## 4.3.4 Pengujian Tambah Data Soal

| Tabel 4.3 Hasil Pengujian Tambah Data Soal |
|--------------------------------------------|
|--------------------------------------------|

| No | Prosedur Pengujian    | Hasil yang Diharapkan                                           | Status |
|----|-----------------------|-----------------------------------------------------------------|--------|
| 1  | Klik menu tambah data | Dapat klik tambah data untuk<br>menuju form tambah data<br>soal | Sesuai |

| 2 | Isi form data soal                                      | Mengisi data form soal pasien         | Sesuai |
|---|---------------------------------------------------------|---------------------------------------|--------|
| 3 | Isi foto soal                                           | Mengisi soal untuk di<br>tambahkan    | Sesuai |
| 4 | isi opsi                                                | Mengisi opsi untuk dipilih            | Sesuai |
| 5 | Isi jawaban benar                                       | Memilih untuk jawaban yang benar      | Sesuai |
| 6 | Klik menu simpan                                        | Dapat menyimpan data                  | Sesuai |
| 7 | Klik menu <i>close</i> untuk<br>membatalkan tambah data | Dapat kembali ke halaman<br>data soal | Sesuai |

4.3.5 Pengujian Tes Buta

| Tabel 4.4 | . Hasil | Pengujian | Tes Buta | Warna |
|-----------|---------|-----------|----------|-------|
|-----------|---------|-----------|----------|-------|

| No | Prosedur Pengujian    | Hasil yang Diharapkan               | Status |
|----|-----------------------|-------------------------------------|--------|
| 1  | Klik menu tambah data | Dapat menju ke from tambah data     | Sesuai |
|    |                       | pasien yang akan tes                |        |
| 2  | Isi form tambah data  | Dapat menambahkan pasien yang       | Sesuai |
|    |                       | akan tes                            |        |
| 3  | Klik menu mulai       | Dapat memulai tes                   | Sesuai |
| 4  | Klik opsi jawaban     | Dapat mengklik jawaban yang dipilih | Sesuai |
| 5  | Klik menu <i>next</i> | Dapat mengklik menu untuk menuju    | Sesuai |
|    |                       | halaman soal selanjutnya            |        |
| 6  | Klik menu previous    | Dapat mengklik menu untuk kembali   | Sesuai |
|    |                       | ke halam soal sebeleumnya           |        |
| 7  | Klik menu submit      | Dapat mengklik menu submit untuk S  |        |
|    |                       | meyimpan dan kembali ke halaman     |        |
|    |                       | data hasil tes                      |        |
| 8  | Klik menu cetak hasil | Dapat mengklik menu cetak hasil     | Sesuai |
|    |                       | untuk kehalaman cetak hasil         |        |
| 9  | Klik menu print       | Dapat mencetak hasil tes            | Sesuai |
| 10 | Klik menu unduh       | Dapat mendownload dan menyimpan     | Sesuai |
|    |                       | data tes                            |        |